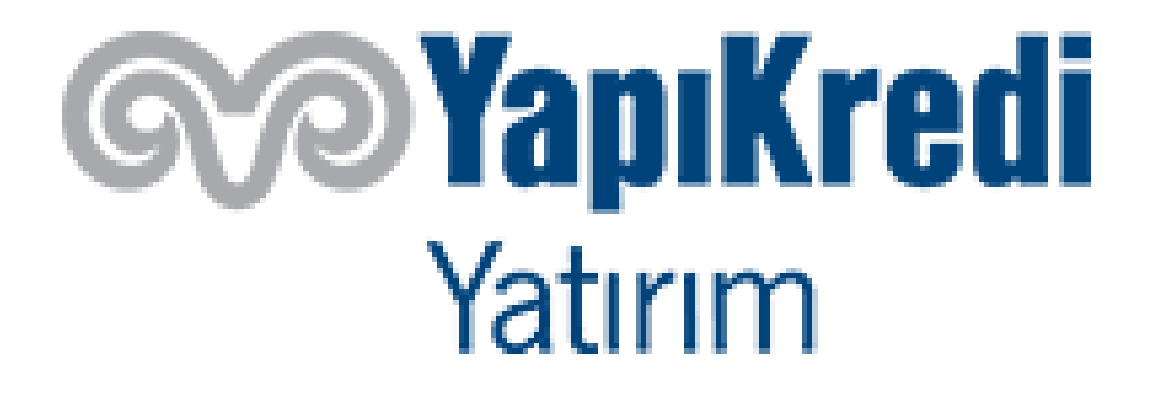

# FXBOX METATRADER5 KULLANIM KILAVUZU

# **MAYIS 2024**

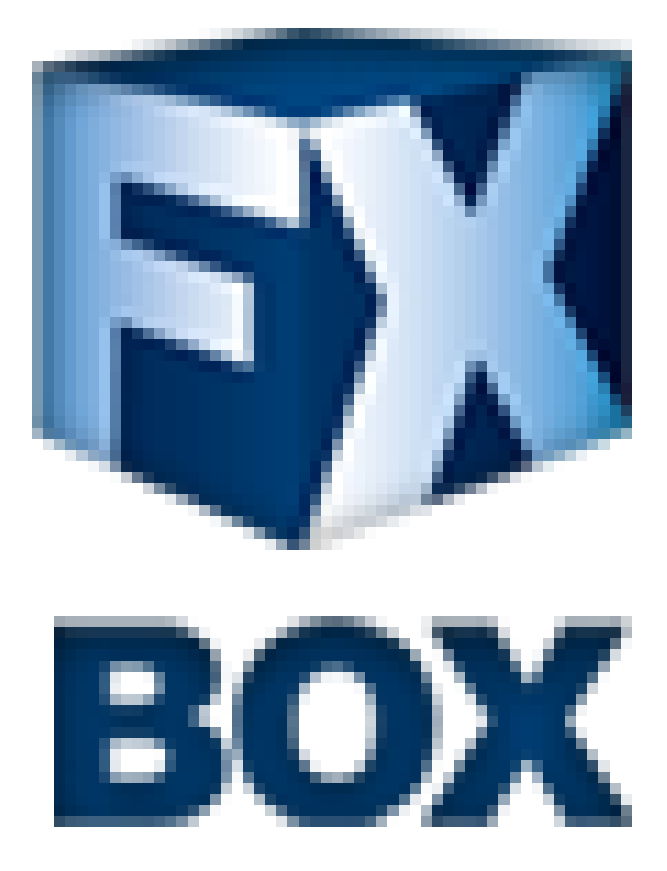

# İçerik Tablosu

- 1. Oturum Açma, Kapatma ve Şifre Değiştirme
- 2. Çalışma Alanı
- 3. İşlem Yapma
- 4. Emir Türleri
- 5. Hesap Bilgileri
- 6. Grafik

# 1. Oturum Açma, Kapatma ve Şifre Değiştirme

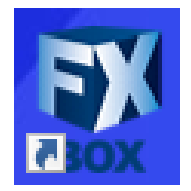

Masa üstündeki ikon üzerine tıklayarak FXBox`i başlattığınızda, platforma çevrimdışı bağlanırsınız. İşlem yapabilmek için çevrimiçi olmanız gerekmektedir. Oturumu açmak için üst menüde yer alan Dosya/ İşlem Hesabına Giriş menüsünden giriş yapmanız gerekmektedir.

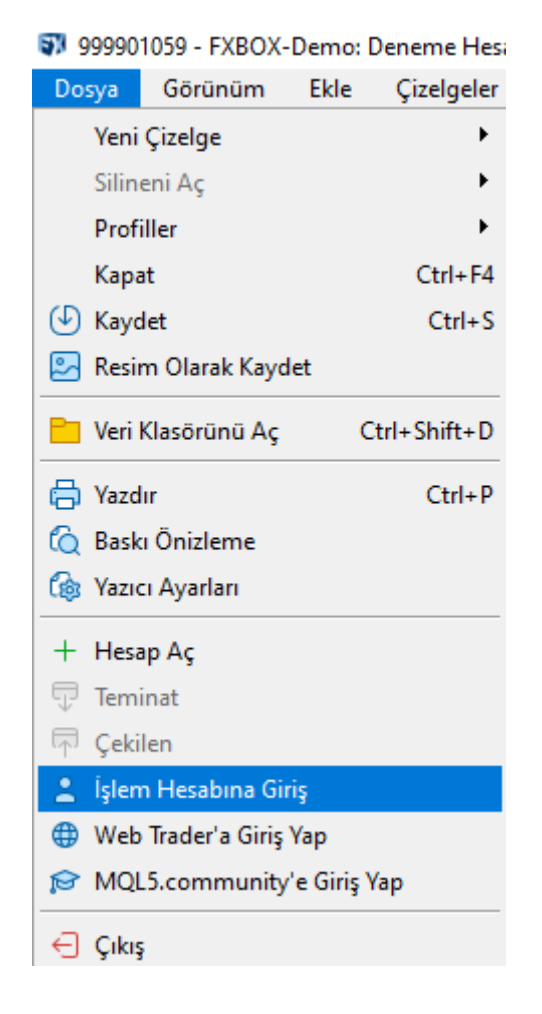

Tarafınıza iletilen kullanıcı adı ve şifre ile oturum açın.

| &Giriş |              |                                            | ?    | × |
|--------|--------------|--------------------------------------------|------|---|
| ***    | Yetkilendirr | ne alım-satım hesabınıza ulaşmanızı sağlar |      |   |
|        | Giriş:       | 999901059 ~                                |      |   |
|        | Şifre:       | Sifreyi ka                                 | ydet |   |
|        | Sunucu:      | FXBOX-Demo                                 |      | ~ |
|        |              | FXBOX-Demo<br>FXBOX-Live<br>Faman 19tar    |      |   |

Demo Hesap girişi ve Gerçek hesap girişi arasında, "FXBox Real" ya da "FXBox Demo"u seçerek değişiklik yapabilirsiniz. Eğer Demo hesap kullanacaksanız "Sunucu" bölmesinden "FXBOX-Demo" seçeneğini işaretleyip tarafınıza iletilen kullanıcı adı ve şifreyi yazdıktan sonra "Tamam"a tıklamanız yeterlidir. Gerçek hesap kullanacaksanız, "Sunucu" bölmesinden "FXBOX-Real" seçeneğini işaretlemeniz gerekmektedir.

| &Giriş |              | ? ×                                        |
|--------|--------------|--------------------------------------------|
| ***    | Yetkilendiri | me alım-satım hesabınıza ulaşmanızı sağlar |
|        | Giriş:       | 999901059 ~                                |
|        | Şifre:       | ••••• Şifreyi kaydet                       |
|        | Sunucu:      | FXBOX-Demo V                               |
|        |              | Tamam İptal                                |

Ekrana bağlı olup olmadığınızı ekranın sağ alt köşesinde bağlantı kutucuğundan takip edebilirsiniz. Yanlış bir kullanıcı adı ve şifre ile giriş yapılması durumunda burada "Geçersiz Hesap" mesajı görüntülenir. Doğru bilgiler ile yeniden giriş yapmanız gerekmektedir.

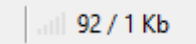

Platformdan çıkmak istediğinizde üst menüden Dosya / Çıkış menüsünden ya da sağ üst köşede bulunan çapraz işaretine tıklayarak çıkış yapabilirsiniz.

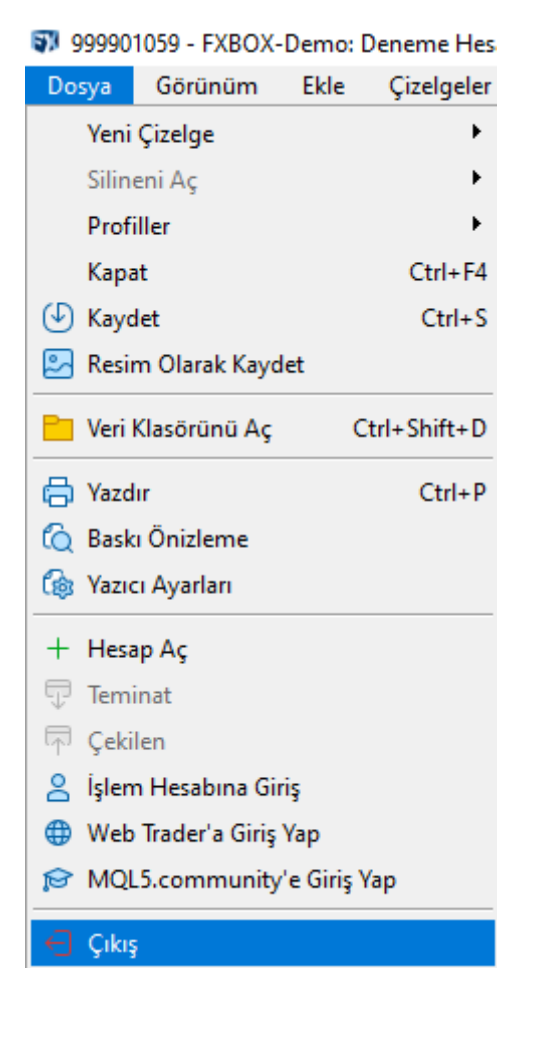

Hesabınıza ait şifrenizi değiştirmek istediğinizde, üst menüden Araçlar / Seçenekler kısmına gelerek yeni şifrenizi girebilirsiniz. Gelen ekranda "Sunucu" sekmesi altında "Şifre" kısmına yeni şifre yazılır ve değiştir butonuna tıklanır.

| Dosya Görünüm            | Ekle Çizel | geler | Araçlar   | Pencere         | Yardım            |        |
|--------------------------|------------|-------|-----------|-----------------|-------------------|--------|
| ଢ + + ~                  | <i>°</i> % |       | 🕂 Yeni    | Emir            |                   | F9     |
| Piyasa Gözlemi: 15:02:34 |            |       | 📋 Strat   | eji Sınavıcı Te | msilci Yöneticisi | F6     |
| Sembol                   | Satış      |       | IDF Meta  | Ountes Lang     | uage Derlevicisi  | F4     |
| ↗ XAGUSD.K               | 28.74600   | 28.   | M Göra    | v Vänoticici    | auge beneytetst   | E2     |
| ☑ XAUUSD.K               | 2361.460   | 236   |           | v roneticisi    |                   | F2     |
| ↘ USDTRY.K               | 32.29338   | 32.   | Glob      | al Değişkenle   | r                 | F3     |
| ▶ EURTRY.K               | 35.01047   | 35.   | A MQL     | 5 Mağaza        |                   |        |
| ↗ EURUSD.K               | 1.08297    | 1.    | (iii) MOI | 5 Sinvaller     |                   |        |
| ↗ GBPUSD.K               | 1.26161    | 1.    |           | 5 Canal Dawn    | during a          |        |
| USDJPY.K                 | 155.622    | 15    |           | o oqual Barin   | airma             |        |
| ➢ AUDCAD.K               | 0.90511    | 0.    | 🗘 Seçe    | nekler          |                   | Ctrl+O |
|                          |            |       |           |                 |                   |        |

|                                                                                      |                                                                                                    |                                                                                                    | ?                                                     | $\times$                                                                                                    |
|--------------------------------------------------------------------------------------|----------------------------------------------------------------------------------------------------|----------------------------------------------------------------------------------------------------|-------------------------------------------------------|----------------------------------------------------------------------------------------------------|
| man Danışmanlar OpenCL                                                               | Olaylar Bildirimler                                                                                                    | Eposta FTP                                                                                                    | Topluluk                                              |                                                                                                    |
| )X-Demo<br>01059                                                                     |                                                                                                    | ~                                                                                                    |                                                       |                                                                                                    |
| •••••                                                                                |                                                                                                    |                                                                                                    | Değiştir                                              |                                                                                                    |
| di sunucu ata<br>şlangıçta kişisel ayarları ve b<br>berleri Etkinleştir<br>natik seç | ilgileri kullan                                                                                                    |                                                                                                    | Vekil sunucu<br>Değiştir                              | ]                                                                                                    |
|                                                                                      |                                                                                                    | DK Car                                                                                                    | ncel Help                                             | 5                                                                                                    |
| 7<br>0<br>5<br>1<br>1<br>1<br>1<br>1<br>1<br>1<br>1                                  | an Danışmanlar OpenCL<br><u>K-Demo</u><br>11059<br>il sunucu ata<br>langıçta kişisel ayarları ve bi<br>verleri Etkinleştir<br>atik seç | an Danışmanlar OpenCL Olaylar Bildirimler<br>K-Demo<br>11059<br>il sunucu ata<br>langıçta kişisel ayarları ve bilgileri kullan<br>verleri Etkinleştir<br>atik seç | aan Danışmanlar OpenCL Olaylar Bildirimler Eposta FTP | ? aan Danışmanlar OpenCL Olaylar Bildirimler Eposta FTP Topluluk KDemo Değiştir il sunucu ata langıçta kişisel ayarları ve bilgileri kullan verleri Etkinleştir atik seç Değiştir |

| Şifreyi Değiştir                                                                                                | ?                | × |  |  |  |
|----------------------------------------------------------------------------------------------------|------------------|---|--|--|--|
| Parola güçlü olmalı ve küçük ve büyük harfler, sayılar ve özel ser<br>olmak üzere en az 8 karakter içermelidir. | nboller dahil    |   |  |  |  |
| Giriş: 999901059                                                                                                |                  |   |  |  |  |
| Kullanılan Şifre: •••••••• ana şifre olmalı                                                                     | ana şifre olmalı |   |  |  |  |
| <ul> <li>Ana şifreyi değiştir</li> <li>Yatırımcı (sadece görüntüleme) şifresini değiştir</li> </ul>             |                  |   |  |  |  |
| Yeni Şifre: •••••••• Onayla: •••                                                                                | •••••            |   |  |  |  |
| Tamam İptal                                                                                                    |                  |   |  |  |  |

# 2. Çalışma Alanı

Platforma bağlandığınızda aşağı gördüğünüz gibi karşınıza hazır ekran penceresi gelir.

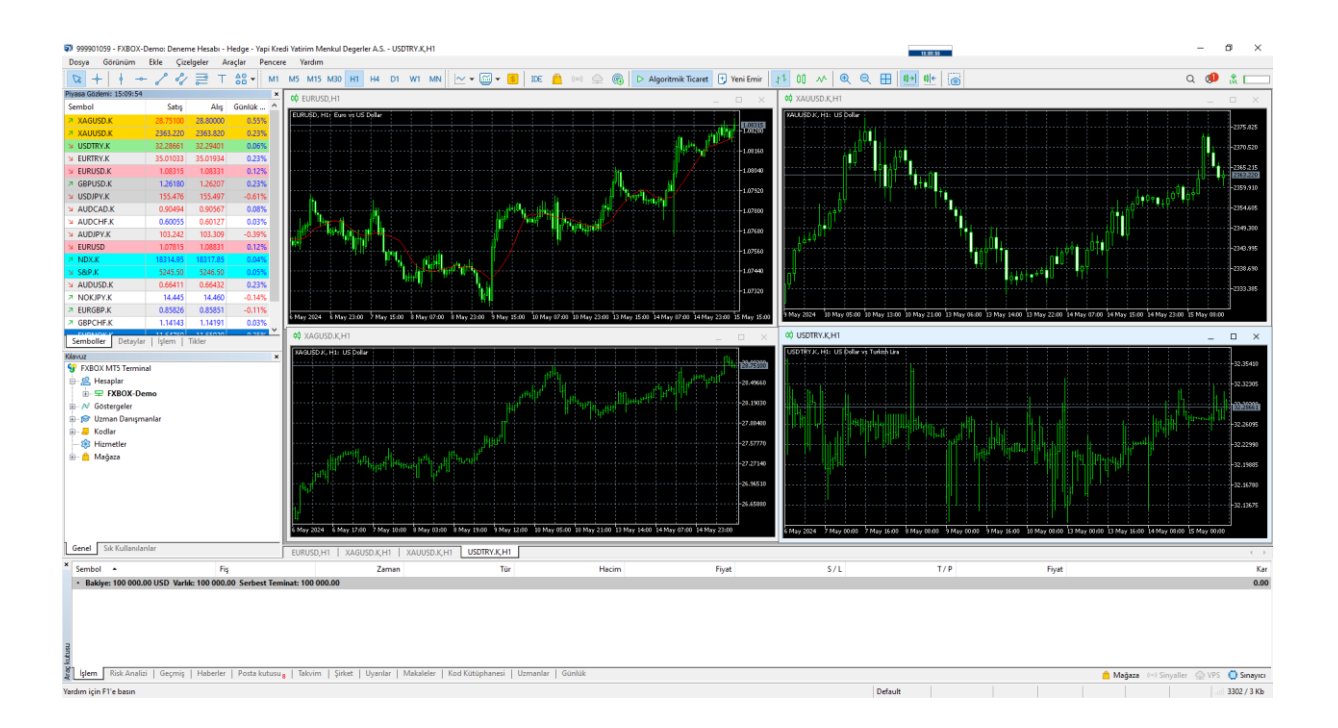

İsterseniz hazır çalışma alanını kullanabilir ya da kendinize ait çalışma alanı yaratabilirsiniz. Hazırladığınız farklı çalışma alanlarını, Dosya / Profiller / Olarak kaydet menüsüne tıklayarak farklı profil isimleri ile kaydedebilirsiniz.

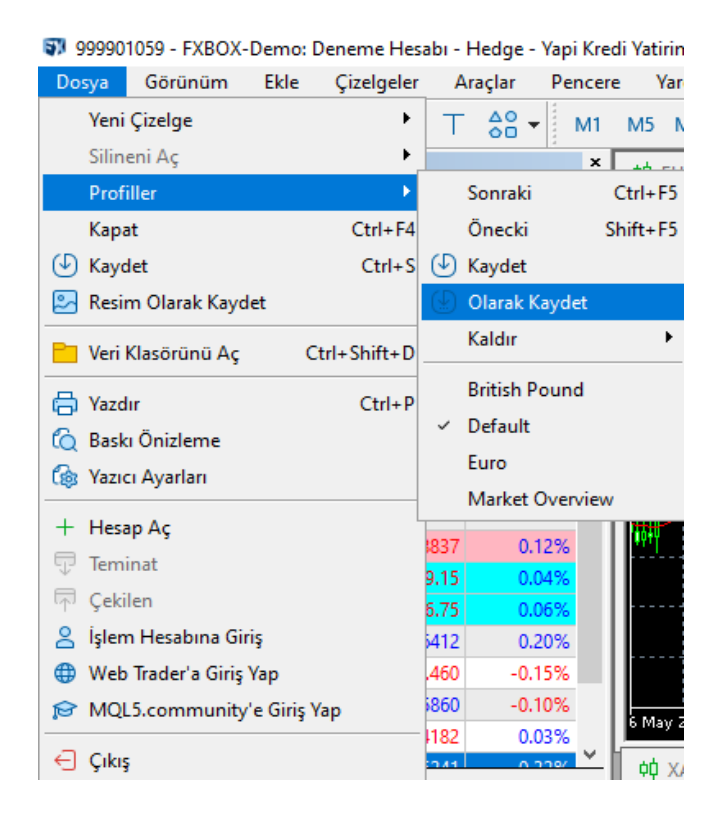

| Profili Kay | det                     | ? | × |
|-------------|-------------------------|---|---|
| *           | Yeni profil ismi girin. |   |   |
|             | Ana Ekran               |   | ~ |
|             | Tamam İptal             |   |   |

Platform altı ana bölümden oluşur.

• Ana Menü: Ekranın üst kısmında yer alan tüm menülerin yer aldığı kısımdır. Dosya / Görünüm / Ekle / Çizelgeler / Araçlar / Pencere / Yardım başlıklarından oluşur.

• Araç Çubukları: Platformda en fazla kullanılan fonksiyonların kısa yollarının yer aldığı kısımdır. Araç çubuğu hızlı işlem gerçekleştirmenizi sağlar.

• Piyasa Gözlem Penceresi: İzlemek üzere seçtiğiniz enstrümanların gerçek zamanlı fiyatlarını takip edebileceğiniz fiyat penceresidir.

• Kılavuz Penceresi: Platformda yer alan hesap tipi ve sayısı buradan görüntülenebilir. Ayrıca teknik ve özel gösteriler ile stratejiler buradan takip edilebilir. Bu pencerenin yardımı ile birden fazla hesap ile çalışıyorsanız bunlar arasında hızlıca geçiş yapabilir, grafiklere gösterge ekleyebilirsiniz.

• **Grafikler**: Seçilen enstrümana ait grafik bilgisini ve teknik analiz göstergelerini gösterir. Aynı anda birden fazla grafik açabilirsiniz.

• Araç Kutusu: Platformda yaptığınız işlemleri, işlem detaylarını, hesap değerini, hesap hareketlerini ve günlük bilgilendirmeleri görüntüleyebilirisiniz. Araç Kutusu penceresi İşlem / Risk Analizi / Geçmiş / Haberler / Posta Kutusu / Takvim / Şirket / Uyarılar / Makaleler / Kod Kütüphanesi / Uzmanlar / Günlük altında on iki adet menüden oluşur.

Piyasa Gözlem Penceresinde istemediğiniz enstrümanın üzerine gelerek sağ tıkla gözlem listesinden silebilirsiniz. Ya da Semboller ekranına gelerek ürünün üzerinde gizle seçeneğini tıkladığınızda ürünü listeden çıkarabilirsiniz.

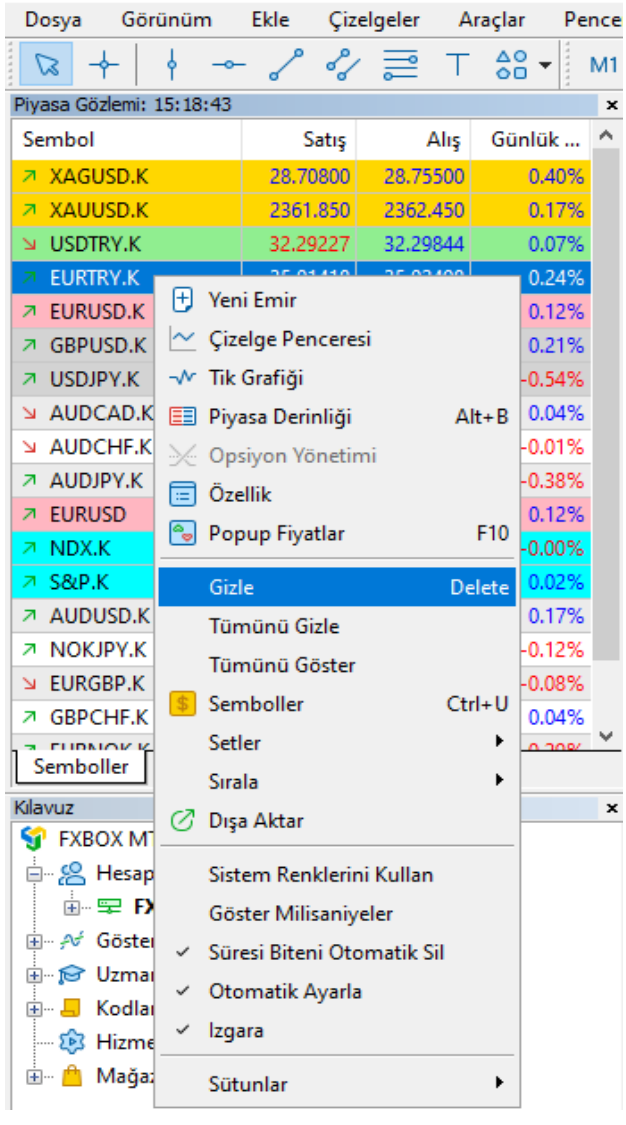

### 🗊 999901059 - FXBOX-Demo: Deneme Hesabı - Hedge - Yapi Kre

| Semboller             |                        |                                      | - 🗆               | Х            |  |  |
|-----------------------|------------------------|--------------------------------------|-------------------|--------------|--|--|
| Özellikler Çubuklar   | Tikler                 |                                      |                   |              |  |  |
| FXBOX MT5 Terminal    | Q                      | ∨ □Vadesi biten sö                   | zleşmeleri göster |              |  |  |
| S Tier-2              | Sembol                 | Açıklama                             | Sona erme         | ^            |  |  |
|                       | S XAUUSD.K             | US Dollar                            |                   |              |  |  |
| Custom                | S USDTRY.K             | US Dollar vs Turkish Lira            |                   |              |  |  |
|                       | S EURTRY.K             | Euro vs Turkish Lira                 |                   |              |  |  |
|                       | S EURUSD.K             | Euro vs US Dollar                    |                   |              |  |  |
|                       | SBPUSD.K               | Great Britain Pound vs US Dollar     |                   |              |  |  |
|                       | SUSDJPY.K              | US Dollar vs Japanese Yen            |                   |              |  |  |
|                       | S AUDCAD.K             | Australian Dollar vs Canadian Dollar |                   |              |  |  |
|                       | S AUDCHF.K             | Australian Dollar vs Swiss Franc     |                   | ¥            |  |  |
|                       | EURTRY.K, Euro vs Tur  | EURTRY.K, Euro vs Turkish Lira       |                   |              |  |  |
|                       | 🖶 Sektör               |                                      | Para Birimi       |              |  |  |
|                       | 01 Hane Sayısı         |                                      | 5                 |              |  |  |
|                       | ⅔ Sözleşme büyüklüğü   |                                      | 100 000 EUR       |              |  |  |
|                       | 01 Makas               |                                      | dalgalı           |              |  |  |
|                       | 01 Durdurma seviyeleri |                                      | 10                |              |  |  |
|                       | ab Baz Döviz           |                                      | EUR               | $\mathbf{v}$ |  |  |
|                       |                        |                                      |                   |              |  |  |
| Sembolleri Göster Sen | nbolleri Gizle Düzenl  | enebilir sembol yarat                | OK                |              |  |  |

Yeni bir ürün eklemek istediğinizde ise, yine aynı pencerede sağ tıkla çaprazlar ekranını açarak buradan yeni bir enstrüman seçerek gözlem listesine ekleme yapabilirsiniz. Semboller ekranında seçmiş olduğunuz enstrümana ilişkin detayları görüntülersiniz.

| Özellikler Çubuklar | Tikler                 |                                      |                       |
|---------------------|------------------------|--------------------------------------|-----------------------|
| FXBOX MT5 Terminal  | Q                      | ∨ □Vadesi biter                      | n sözleşmeleri göster |
|                     | Sembol                 | Açıklama                             | Sona erme             |
|                     | S XAUUSD.K             | US Dollar                            |                       |
|                     | SUSDTRY.K              | US Dollar vs Turkish Lira            |                       |
| Custom              | S EURTRY.K             | Euro vs Turkish Lira                 |                       |
|                     | S EURUSD.K             | Euro vs US Dollar                    |                       |
|                     | SBPUSD.K               | Great Britain Pound vs US Dollar     |                       |
|                     | S USDJPY.K             | US Dollar vs Japanese Yen            |                       |
|                     | S AUDCAD.K             | Australian Dollar vs Canadian Dollar |                       |
|                     | S AUDCHF.K             | Australian Dollar vs Swiss Franc     |                       |
|                     | EURTRY.K, Euro vs T    | urkish Lira                          |                       |
|                     | 🖶 Sektör               |                                      | Para Birimi           |
|                     | 01 Hane Sayısı         |                                      | 5                     |
|                     | 1/2 Sözleşme büyüklüğü | i                                    | 100 000 EUR           |
|                     | 01 Makas               |                                      | dalgalı               |
|                     | 01 Durdurma seviyeler  | i                                    | 10                    |
|                     | ab Baz Döviz           |                                      | EUR                   |

Piyasa Gözlem ekranına sağ tıklayarak listedeki enstrümanların işlem saati içerisinde gördüğü alış, satış, en son gerçekleşen işlem saatini görüntüleyebilirsiniz.

| Piyasa Gözlemi: 17:08:23 |              |          |          |   |  |  |  |  |
|--------------------------|--------------|----------|----------|---|--|--|--|--|
| Sembol                   | Satış        | Alış     | Zaman    | ^ |  |  |  |  |
| ↗ AUDCHF.K               | 0.60082      | 0.60156  | 17:08:23 |   |  |  |  |  |
| ↘ AUDUSD.K               | 0.66363      | 0.66383  | 17:08:23 |   |  |  |  |  |
| ↗ EURGBP.K               | 0.85855      | 0.85880  | 17:08:23 |   |  |  |  |  |
| ↘ AUDCAD.K               | 0.90585      | 0.90658  | 17:08:22 |   |  |  |  |  |
| ↗ EURUSD                 | 1.07891      | 1.08907  | 17:08:23 |   |  |  |  |  |
| ↗ EURUSD.K               | 1.08391      | 1.08407  | 17:08:23 |   |  |  |  |  |
|                          | 1.14321      | 1.14366  | 17:08:23 |   |  |  |  |  |
|                          | 1.26225      | 1.26253  | 17:08:23 |   |  |  |  |  |
| ↗ EURNOK.K               | 11.68297     | 11.68520 | 17:08:23 |   |  |  |  |  |
| ↗ NOKJPY.K               | 14.435       | 14.449   | 17:08:23 |   |  |  |  |  |
| XAGUSD.K                 | 28.68500     | 28.73050 | 17:08:23 |   |  |  |  |  |
| ↗ USDTRY.K               | 32.23047     | 32.23776 | 17:08:21 |   |  |  |  |  |
| ↗ AUDJPY.K               | 103.330      | 103.398  | 17:08:23 | ¥ |  |  |  |  |
| Semboller Detaylar İş    | lem   Tikler |          |          |   |  |  |  |  |

Pencereleri sağ üst köşedeki çapraz işaretinden kapatabilirsiniz. Tekrar açmak isterseniz araç çubuğu üzerindeki ilgili kısa yol ya da ana menüden tekrar istediğiniz pencereyi açabilirsiniz.

| Piyasa Gözlemi: 17:08:39 |              |          |          | x |
|--------------------------|--------------|----------|----------|---|
| Sembol                   | Satış        | Alış     | Zaman    | ^ |
| ➢ AUDCHF.K               | 0.60083      | 0.60155  | 17:08:39 | 2 |
| ↗ AUDUSD.K               | 0.66379      | 0.66399  | 17:08:39 |   |
| >> EURGBP.K              | 0.85855      | 0.85880  | 17:08:37 |   |
| ↗ AUDCAD.K               | 0.90602      | 0.90673  | 17:08:39 |   |
| ↗ EURUSD                 | 1.07908      | 1.08924  | 17:08:39 |   |
| ↗ EURUSD.K               | 1.08408      | 1.08424  | 17:08:39 |   |
|                          | 1.14317      | 1.14360  | 17:08:39 |   |
|                          | 1.26248      | 1.26274  | 17:08:39 |   |
| >> EURNOK.K              | 11.68207     | 11.68440 | 17:08:38 |   |
| ↗ NOKJPY.K               | 14.434       | 14.448   | 17:08:39 |   |
| ↗ XAGUSD.K               | 28.71600     | 28.76200 | 17:08:39 |   |
| ↘ USDTRY.K               | 32.23003     | 32.23761 | 17:08:35 |   |
| ⊿ AUDJPY.K               | 103.326      | 103.394  | 17:08:39 | ~ |
| Semboller Detaylar   İş  | lem   Tikler |          |          | _ |

# 3. İşlem Yapma

## a. FXBox üzerinden nasıl emir girilir?

Piyasa Gözlem penceresinde yer alan enstrümanlar üzerinde sağ tık yaparak ya da Ana menüden Araçlar/ Yeni Emir seçeneği seçilerek ya da klavyeden F9'a basarak emir ekranına ulaşabilirsiniz.

| Dosya         | Görünüm      | Ekle         | Çizelgeler | Ar     | açlar    | Pencere  | Yardım   |    |
|---------------|--------------|--------------|------------|--------|----------|----------|----------|----|
|               | -     ·      | ~ ~          | % ≣        | Т      |          | • M1     | M5 M15   | M3 |
| Piyasa Gözle  | emi: 15:29:2 | 28           |            |        |          |          |          | ×  |
| Sembol        |              | Satış        | Alış       | Za     | aman     | Satış Y  | Alış Dü  | ^  |
| ↗ XAGUS       | D.K          | 28.70600     | 28.75600   | 15     | :29:27   | 28.90800 | 28.46200 |    |
| SAUUS ≥ XAUUS | D.K          | 2360.820     | 2361.800   | 15     | :29:27   | 2374.060 | 2355.300 |    |
| ↗ USDTR\      | <i>(</i> .К  | 32.27490     | 32.28773   | 15     | :29:28   | 32.32095 | 32.25938 |    |
| EURUSI        | D.K          | 1.08305      | 1.08328    | 15     | 29:28    | 1.08351  | 1.08140  |    |
| Service GBPUS | 🖶 Yeni       | Emir         |            |        | 29:28    | 1.26236  | 1.25850  |    |
| SDJPY USDJPY  | 🗠 Çizel      | lge Pencere  | si         |        | 29:24    | 156.551  | 155.392  |    |
| AUDCA         | - Tik G      | Grafiği      |            |        | 29:28    | 0.90669  | 0.90449  |    |
| AUDCH         | E Piva       | sa Derinliği |            | Alt+B  | 29:28    | 0.60213  | 0.60034  |    |
| ► AUDJP       |              | von Vänsti   |            |        | 29:26    | 104.004  | 103.257  |    |
| EURUSI        |              | yon toneu    | mi         |        | 29:28    | 1.07851  | 1.08640  |    |
| NDX.K         | 😑 Ozel       | lik          |            |        | 29:27    | 18341.15 | 18299.05 |    |
| ⇒ S&P.K       | 😼 Ρορι       | up Fiyatlar  |            | F10    | 29:27    | 5253.00  | 5242.75  |    |
| ► AUDUS       | Gizle        |              | 1          | Delete | 29:26    | 0.66500  | 0.66229  |    |
| ↗ NOKJP       | Town         | on o Cinta   |            | velete | 29:25    | 14.506   | 14.449   |    |
| ↗ EURGB       | Tum          | unu Gizie    |            |        | 29:28    | 0.85989  | 0.85773  |    |
| ↗ GBPCH       | Tüm          | ünü Göster   |            |        | 29:28    | 1.14270  | 1.13987  |    |
| SURNO         | 💲 Sem        | boller       | C          | Ctrl+U | 29:28    | 11.69160 | 11.63563 |    |
| Sembolle      | Setle        | er           |            | •      | <u> </u> |          | 17 / 56  | *  |
|               | Sıralı       | а            |            | •      |          |          |          | _  |
|               | 🖉 Disa       | Aktar        |            |        |          |          |          | x  |
|               |              |              |            |        |          |          |          |    |
|               | Siste        | m Renkleri   | ni Kullan  |        |          |          |          |    |
|               | Göst         | er Milisaniy | /eler      |        |          |          |          |    |
|               | ✓ Süre       | si Biteni Ot | omatik Sil |        |          |          |          |    |
|               | ✓ Otor       | matik Ayarl  | а          |        |          |          |          |    |
| - 😰 Hi        | ✓ Izgar      | ra           |            |        |          |          |          |    |
|               | Sütu         | nlar         |            | •      |          |          |          |    |

🗊 999901059 - FXBOX-Demo: Deneme Hesabı - Hedge - Yapi Kredi Yatirim Menkı

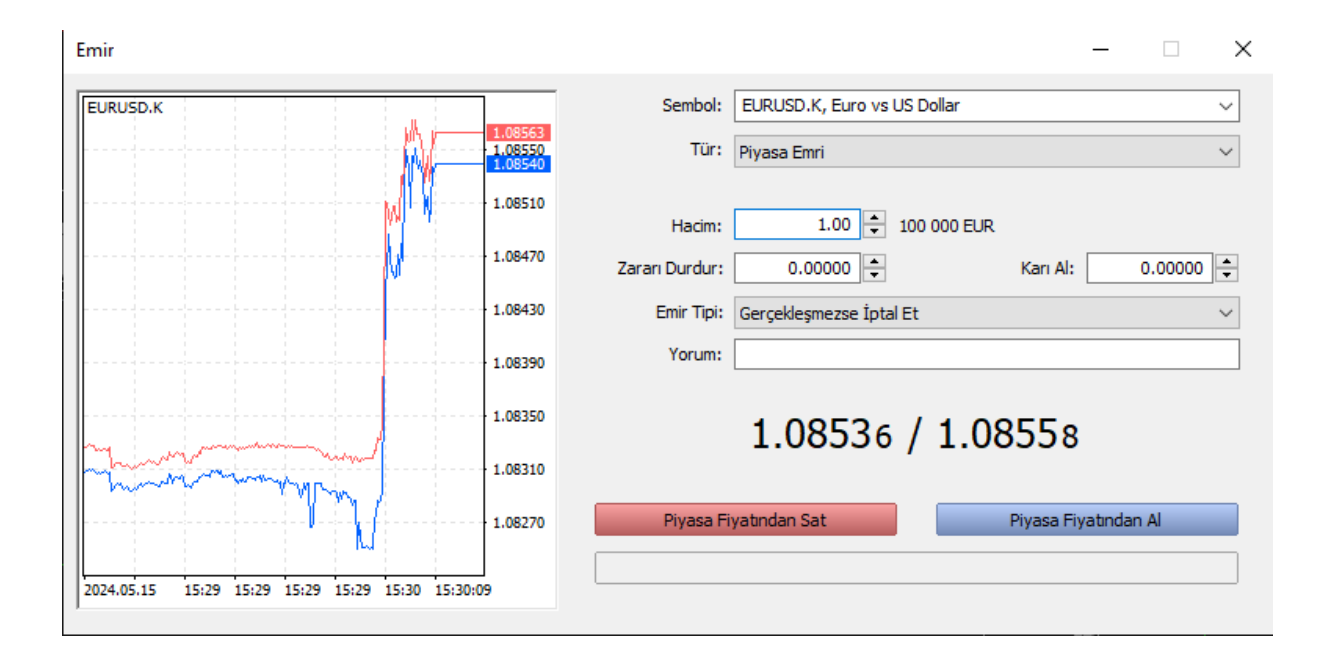

# Aktif Piyasa Emri:

• **Sembol**: Sembol kutusundan işlem yapmak istediğiniz ürünü seçebilirsiniz. Bu kutuda seçilen enstrümanın bilgisi yer alır.

• Hacim: İşlem yapmak istediğiniz adedi girmeniz gerekir. 1 adet kontratın büyüklüğü döviz çiftlerinde 100.000 nominaldir. Örneğin EURUSD'da 1 kontrat alış işlemi yaptığınızda. 100.000 EUR almış olursunuz.

• Zararı durdur: Daha fazla zarar etmemek için, zararınızı belli bir seviyede durdurmak için belirlediğiniz fiyatı yazabilirsiniz. Emri girerken doldurmak zorunda değilsiniz. Daha sonradan ilgili zarar kesme emri de bırakabilirsiniz.

• Kar al: Pozisyonunuz kar ile kapatmak istediğiniz fiyat seviyesini yazabilirsiniz. Emri girerken doldurmak zorunda değilsiniz. Daha sonra ilgili kar alış emri de bırakabilirsiniz.

• Yorum: Pozisyon ile ilgili hatırlamak istediğiniz bir notu bu alana yazabilirsiniz.

• **Tür**: İşlem türünün girileceği alandır. "Piyasa Emri" ya da "Bekleyen Emir" türünü seçebilirsiniz. Piyasa Emri türünü seçtiğinizde, piyasadaki o anki fiyattan alış ya da satış emri girebilirsiniz. Bekleyen Emir türünü seçtiğinizde ise, belirlediğiniz fiyat limitinden alış ya da satış emri gönderebilirsiniz.

• Piyasa fiyatından sat: Piyasadaki o anki fiyattan satış yaparsınız.

• Piyasa fiyatından al: Piyasadaki o anki fiyattan alış yaparsınız.

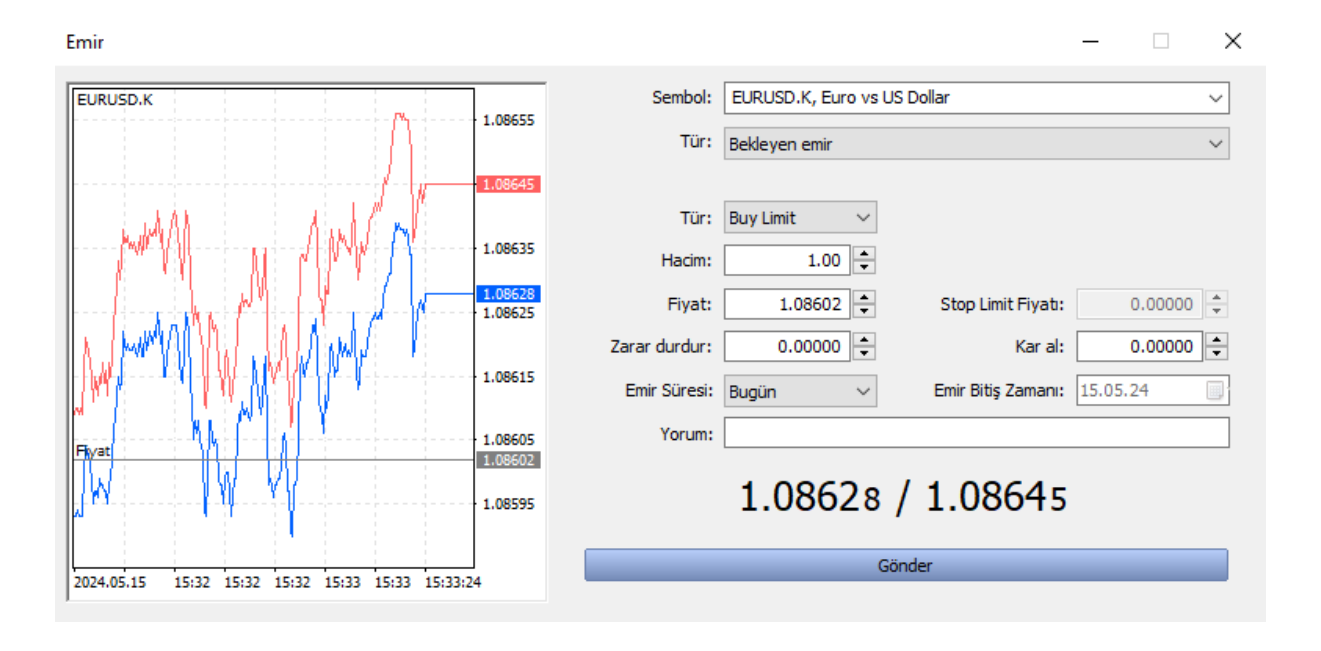

### **Bekleyen Emir:**

• **Sembol**: Sembol kutusundan işlem yapmak istediğiniz ürünü seçebilirsiniz. Bu kutuda seçilen enstrümanın bilgisi yer alır.

• Hacim: İşlem yapmak istediğiniz adedi girmeniz gerekir. 1 adet kontratın büyüklüğü 100.000 nominaldir. Örneğin EURUSD'da 1 kontrat alış işlemi yaptığınızda. 100.000 EUR almış olursunuz.

• Zarar durdur: Daha fazla zarar etmemek için, zararınızı belli bir seviyede durdurmak için belirlediğiniz fiyatı yazabilirsiniz. Emri girerken doldurmak zorunda değilsiniz. Daha sonradan ilgili zarar kesme emri de bırakabilirsiniz.

• Kar al: Pozisyonunuz kar ile kapatmak istediğiniz fiyat seviyesini yazabilirsiniz. Emri girerken doldurmak zorunda değilsiniz. Daha sonra ilgili kar alış emri de bırakabilirsiniz.

• Yorum: Pozisyon ile ilgili hatırlamak istediğiniz bir notu bu alana yazabilirsiniz.

• **Tür**: İşlem türünün girileceği alandır. "Piyasaya Gönder" ya da "Bekleyen Emir" türünü seçebilirsiniz. Piyasa Gönder türünü seçtiğinizde, piyasadaki o anki fiyattan alış ya da satış emri girebilirsiniz. Bekleyen Emir türünü seçtiğinizde ise, belirlediğiniz fiyat limitinden alış ya da satış emri gönderebilirsiniz.

i. Bekleyen Emir seçildiğinde, alttaki Tür kutucuğuna aşağıdaki altı emir türü girilebilir.

- 1. Buy Limit
- 2. Sell Limit
- 3. Buy Stop
- 4. Sell Stop
- 5. Buy Stop Limit
- 6. Sell Stop Limit

• Fiyat: Gireceğiniz emir türü için belirlediğiniz fiyatı girdiğiniz alandır

• Emir Süresi: Emrin ne kadar geçerli olduğunun girildiği alandır. Günlük emir verebilir, belli bir tarih seçebilir ya da iptal edilene kadar seçeneklerini seçebilirsiniz.

Gerçekleşen ve açık işlemler Araç Kutusundaki İşlem bölümüne düşer. Buradan yapılan işleme ilişkin fiş kodu, zaman bilgisi, işlem türü, hacim, alış/satış fiyatı, anlık fiyat, komisyon, swap ve kar/zarar durumu gibi tüm detaylara anlık olarak buradan da ulaşabilirsiniz.

# b. FXBox'ta pozisyon kapama:

FXBox üzerinden iki türlü emir kapatma işlemi girebilirsiniz. Araç Kutusu / İşlem menüsünde yer alan emirler arasından, kapatmak istediğiniz pozisyonun üzerine çift tıklayarak veya sağ tuşla gelen pencereden Emri Kapat'ı seçerek emrinizi kapatabilirsiniz. Her iki seçenekte de aynı ekran açılır.

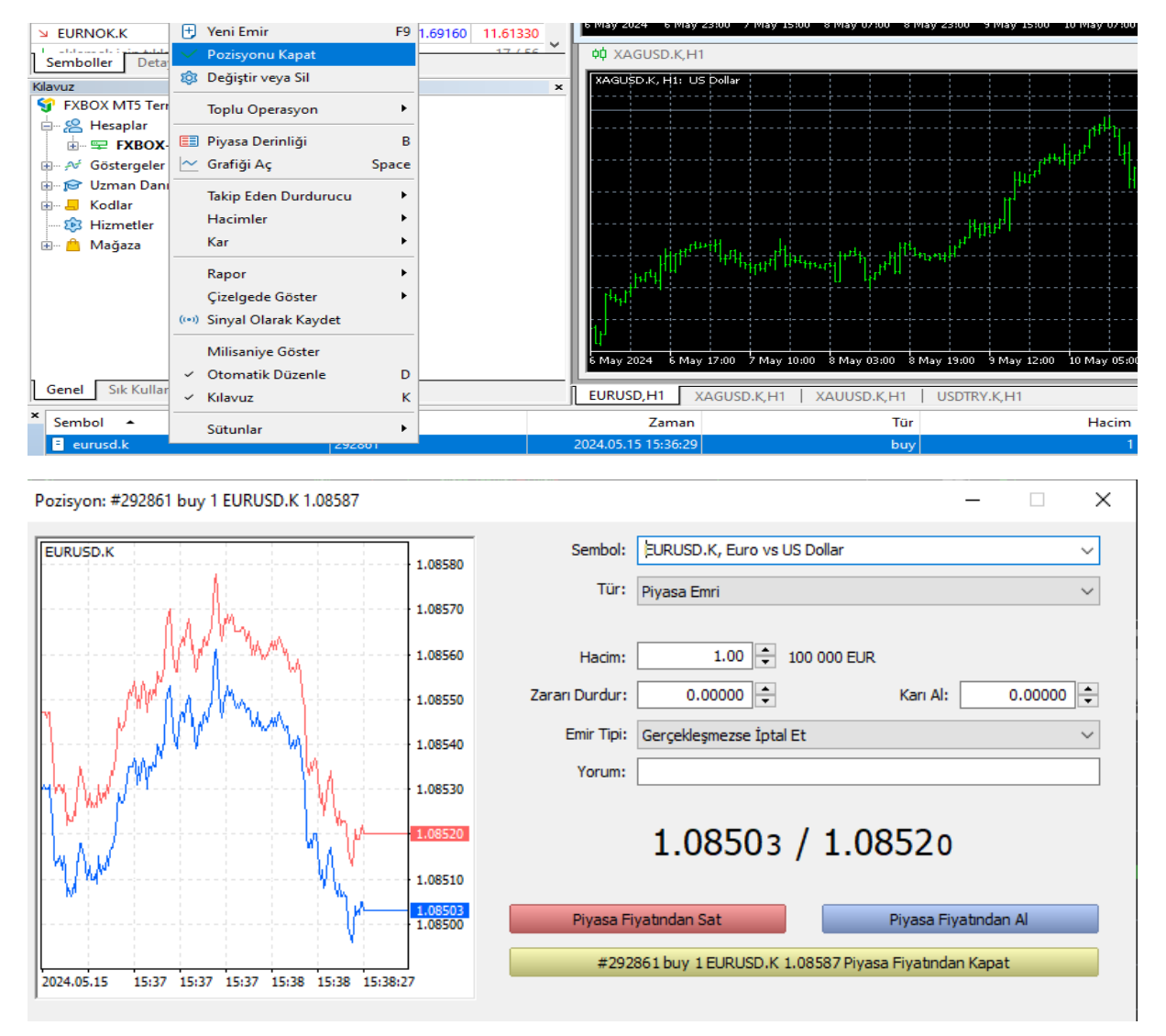

Gelen ekran üzerinden "Piyasa fiyatından kapat" butonuna bastığınızda ilgili emir kapatmış olursunuz.

# 4. Emir Türleri

Emirler, türlerine göre dört ana başlık altında toplanıyor.

• Piyasa Emri (Market Execution)

- Bekleyen Emir
  - o Buy Limit
  - o Sell Limit
  - o Buy Stop
  - o Sell Stop
  - o Buy Stop Limit
  - o Sell Stop Limit
- Kar Alış Emri (Take Profit Order)
- Zarar Durdur Emri (Stop- Loss Order)

Emir sürelerine baktığınızda ise,

- Bugün
- İptal Edilene Kadar
- Belirli Bir Tarih İçin Emir Bırakma gibi farklı emir türü bulunmaktadır.

| Acile | notics | <i>i</i> onlariniz | icin il | ailikar  | alic | omriv | un dh | ilσili | 70r0r | LOC. | omri | hiraka | hilirciniz |
|-------|--------|--------------------|---------|----------|------|-------|-------|--------|-------|------|------|--------|------------|
| AUK   | DUZISV | /0111/011111/2     |         | gill Kal | alls | enni  | va ua | IIKIII | Zarar | Kes. | enni | viiaka | IDHH SHHZ. |
| 3     |        |                    | 3       | 0 .      | - 3  | -     |       | 0      |       |      | -    |        |            |

| Piyasa Emri          |            | Belirtilen ürünün, piyasada elde edilebilen fiyat seviyesinden en kısa sürede alınmasını ya da satılmasını sağlayan emir türüdür.                                                                                                    |
|----------------------|------------|----------------------------------------------------------------------------------------------------|
|                      | Buy Limit  | Buy Limit, önceden belirlenmiş seviyeden ürünün satın alınması için kullanılır.                                                                                                    |
|                      | Sell Limit | Sell Limit, önceden belirlenmiş seviyeden ürünün satılması için kullanılır.                                                                                                    |
| Bekleyen Emirler     | Buy Stop   | Buy Stop, yükselen piyasada alış yapmak için kullanılır. Piyasa belirli fiyata yükseldikten sonra daha da fazla yükseleceği öngörüldüğü zaman seçilir.                                                                                                    |
|                      | Sell Stop  | Sell Stop, düşen piyasada satış yapmak için kullanılır. Piyasa belirli bir fiyata düştükten sonra daha da fazla düşeceği öngörüldüğü zaman seçilir.                                                                                                    |
| Kar Alış Emri        | · · · ·    | Kar Alış Emri, piyasanın açık pozisyonlar lehine hareket ettği zaman ilgili pozisyondan karı realize etmek için<br>girilen emirlerdir.                                                                                                    |
| Zarar Kes Emri       |            | Zarar Kesme Emri, piyasanın açık pozisyonlara karşı hareket ettiği zaman yatırımcıyı koruyan çıkış<br>emirleridir.                                                                                                    |
| İzleyen Zarar Kes Er | nri        | İzleyen Zarara Kesme Emri, spot fiyata göre değişen zarar kesme emridir. Bu tip emirler yatırımcılara olası<br>zararlarını sınırlama imkanı verirken, olası kar üzerinde herhangi bir sınırlama getirmez. Ayrıca bu tip emirler<br>açık pozisyonlar için yatırımcıların sürekli piyasa takip yükünü azaltır |

# 5. Hesap Bilgileri

Hesabınıza ilişkin bilgilere platformun alt köşesindeki Terminal Penceresine ait menüden ulaşabilirsiniz. Terminal Penceresine Ana Menü üzerinden Görünüm / Terminal'e tıklayarak ya da CTRL+T'ye basarak ulaşabilirsiniz.

Platformda yaptığınız işlemleri, işlem detaylarını, hesap değerini, hesap hareketlerini ve günlük bilgilendirmeleri görüntüleyebilirisiniz. Terminal penceresi İşlem / Risk Analizi / Geçmiş / Haberler / Posta Kutusu / Takvim / Şirket / Uyarılar / Makaleler / Kod Kütüphanesi / Uzmanlar / Günlük altında on iki adet menüden oluşur.

# a. İşlem Sekmesi:

Gerçekleşen işlemler İşlem bölümüne düşer. Buradan yapılan işleme ilişkin fiş kodu, zaman bilgisi, işlem türü, lot miktarı, alış/satış fiyatı, anlık fiyat, komisyon, swap ve kar/zarar durumu gibi tüm detaylara anlık olarak buradan da ulaşabilirsiniz. Ayrıca en alt satırda bakiye, varlık, teminat, serbest teminat ve teminat seviyesi gibi bilgileri anlık görüntüleyebilirsiniz.

| ×   | Sembol 🔺                                                                                                    | Fiş    | Zaman               | Tür  | Hacim |  |  |  |  |
|-----|----------------------------------------------------------------------------------------------------|--------|---------------------|------|-------|--|--|--|--|
|     | E eurusd.k                                                                                                    | 292870 | 2024.05.15 15:46:46 | buy  | 1     |  |  |  |  |
|     | E gbpusd.k                                                                                                    | 292872 | 2024.05.15 15:46:55 | sell | 1     |  |  |  |  |
|     | 🗄 xagusd.k                                                                                                    | 292874 | 2024.05.15 15:47:03 | sell | 1     |  |  |  |  |
|     | 🗄 xauusd.k                                                                                                    | 292873 | 2024.05.15 15:46:59 | buy  | 1     |  |  |  |  |
|     | ○ Bakiye: 99 909.00 USD Varlık: 99 714.50 Teminat: 61 769.95 Serbest Teminat: 37 944.55 Teminat Seviyesi: 161.43 % |        |                     |      |       |  |  |  |  |
| nsn |                                                                                                    |        |                     |      |       |  |  |  |  |

işlem Risk Analizi | Geçmiş | Haberler | Posta kutusu 8 | Takvim | Şirket | Uyarılar | Makaleler | Kod Kütüphanesi | Uzmanlar | Günlük

# Açık Pozisyon Bilgileri

- Fiş : Emir numarası
- Zaman: Emrin açıldığı tarih ve saat
- Tür: Emrin türünü gösterir.

• Hacim: Kontrat sayısını gösterir. Bir adet kontrat ilgili para biriminden 100.000 birim işleme denk gelmektedir.

- Sembol: İşlemin hangi paritede yapıldığını gösterir.
- Fiyat: Pozisyonun hangi fiyattan açıldığını gösterir.
- S/L: İlgili zarar durdurma emrinin girildiği seviyeyi gösterir.
- T/P: İlgili kar alış emrinin girildiği seviyeyi gösterir
- Fiyat: Piyasadaki aktif fiyatı gösterir.

• Swap: Müşterinin gecelik fonlama maliyeti/ getirisidir. Müşterinin kısa ya da uzun pozisyon taşımasına göre swap ücreti öder ya da swap ücreti alır.

• Kar: Müşterinin aktif piyasa fiyatına göre realize edilmemiş kar/ zarar bilgisini gösterir.

#### Marj ve Hesap Bilgileri

• Bakiye: Hesabınızda bulunan nakdin mevcut değeri

• Varlık: Nakit bakiye, pozisyonların realize olmamış değeri ve kaydedilmemiş işlemlerin toplamından oluşur.

• Teminat: Açık pozisyonlarınız için kullanılan teminat

• Serbest Teminat: Pozisyon açmak için kullanabileceğiniz tutar. Bu kalem varlık değerinden marjın değerinin çıkarılması ile bulunur.

• **Teminat seviyesi**: Marjin seviyesi varlık değerinin marjine bölünmesi ve 100 ile çarpılması ile bulunur.

# b. Geçmiş:

Gerçekleşen işlemlerin detay bilgilerinin toplu olarak görüntülendiği menüdür.

| × | Zaman                       | Sembol                    | Fiş                | Tür        | Hacim | Fiyat    |
|---|-----------------------------|---------------------------|--------------------|------------|-------|----------|
|   |                             |                           | 35497              | balance    |       |          |
|   | 2024.05.15 15:36:29         | eurusd.k                  | 292861             | buy        | 1     | 1.08587  |
|   | 2024.05.15 15:46:59         | xauusd.k                  | 292873             | buy        | 1     | 2373.580 |
|   | ⊕ Kar: 39.00 Kredi: 0.00 Te | eminat: 100 000.00 Para ( | ekme: 0.00 Bakiye: | 100 039.00 |       |          |

#### Kapatılan Pozisyon Bilgileri

- Fiş: Emir numarası
- Zaman: Emrin açıldığı tarih ve saat
- Tür: Emrin türünü gösterir.

• **Miktar:** Kontrat sayısını gösterir. Bir adet kontrat ilgili para biriminden 100.000 birim işleme denk gelmektedir.

- Sembol: İşlemin hangi paritede yapıldığını gösterir.
- Fiyat: Pozisyonun hangi fiyattan açıldığını gösterir.
- S/L: İlgili zarar durdurma emrinin girildiği seviyeyi gösterir.
- T/P: İlgili kar alış emrinin girildiği seviyeyi gösterir.
- Zaman: Emrin kapatıldığı tarih ve saat
- Fiyat: Pozisyonun hangi fiyattan kapatıldığını gösterir.
- Swap: Müşterinin gecelik fonlama maliyeti/ getirisidir. Müşterinin kısa ya da uzun pozisyon taşımasına göre swap ücreti öder ya da swap ücreti alır.
- Kar: Müşterinin realize olmuş kar/ zarar bilgisini gösterir

#### **Hesap Bilgileri**

• Kar/ Zarar: Yapılan işlemlerden elde edilen kar/ zararı toplu olarak gösterir

•Kredi: Bir kredilendirme işlemi varsa, buradan görüntülenebilir. Ancak herhangi bir kredilendirme işlemi olmayacağı için burası her zaman sıfır değerini gösterir.

- Teminat: Hesaba yatırılan bakiyeyi gösterir
- Para Çekme : Hesaptan çekilen bakiyeyi gösterir.

#### c. Posta Kutusu

Yapı Kredi Yatırım Menkul Değerler A.Ş.'den FXBox Master kullanıcılarına gönderilen bilgilendirme emailleri ve uyarılar bu alandan görüntülenebilir.

| ×          | Konu                                                                                                    | Kimden           |
|------------|----------------------------------------------------------------------------------------------------|------------------|
|            | Risk Warning                                                                                                    | Trading Platform |
|            | Built-in Virtual Hosting — trading robots and signals now working 24/7                                                                | Trading Platform |
|            | Order trading robots from freelancers — it's fast and efficient                                                                       | Trading Platform |
|            | 😑 Mobile trading — trade from anywhere at any time!                                                                                   | Trading Platform |
|            | Purchase ready-made robots and indicators from the Market                                                                             | Trading Platform |
| <b>ISU</b> | Trading Signals and copy trading                                                                                                    | Trading Platform |
| kutu       | Welcome!                                                                                                    | Trading Platform |
| Lag.       | İşlem   Risk Analizi   Geçmiş   Haberler   Posta kutusu   Takvim   Şirket   Uyanlar   Makaleler   Kod Kütüphanesi   Uzmanlar   Günlük |                  |

# d. Uyarılar

Bu menü ile ürünlerin fiyatları ile ilgili sisteme uyarı kaydedebilirsiniz. Sağ tıkla açılan uyarı düzenleyicisi ekranı üzerinde istediğiniz üründe fiyat seviyelerini belirterek tamamı tıkladığınızda istemiş olduğunuz uyarıyı tanımlamış olursunuz

| Sembol     Chapter     Chapter     Ch | Seyaş Limit Sone doldu<br>a Takvim   Şistet Uyanlar   Makalılır   Kod Küsüphunesi   Uzmanlar   Gi | Zamanagum   Olay<br>anluk | Default                           | ▲ Meğazı ← Smyster ② VS ③ Sonyno<br>>> 559 ms |
|----------------------------------------------------------------------------------------------------|---------------------------------------------------------------------------------------------------|---------------------------|-----------------------------------|-----------------------------------------------|
| Uyarı Düzenleyici                                                                                                    |                                                                                                   |                           |                                   | ? ×                                           |
| Yeni b<br>uygur                                                                                                    | nir uyarı eklemek için veya var<br>neylemi seçin.<br>🗹 Etkinleştir                                | olan bir uyarıyı değişti  | irmek için lütfen bütün koşulları | belirtin ve                                   |
| Eylem:                                                                                                    | Ses 🗸 🗸                                                                                           | Emir Süresi:              | ×                                 |                                               |
| Sembol:                                                                                                    | XAGUSD.K V                                                                                        | Koşul:                    | Bid < ∨ Değer:                    |                                               |
| Kaynak:                                                                                                    | alert                                                                                             |                           |                                   | ~                                             |
| Zaman aşımı:                                                                                                    | 10 sec 🗸 🗸                                                                                        |                           | Maksimum tekrarlama:              | 10 ~                                          |
|                                                                                                    | Tamam                                                                                             | Dene                      | İptal                             |                                               |

# e. Günlük

Hesap açılışı sonrasında platforma girdikten sonraki tüm log kayıtlarının tutulduğu kısımdır. Hesabınıza ilişkin tüm alım/ satım işlemleri, uyarı ve doğrulamaları Günlük menüsünden görüntüleyebilirsiniz.

| ×    | Zaman                                       | Kaynak                         | Mesaj                                                                              |         | ^                                     |
|------|---------------------------------------------|--------------------------------|------------------------------------------------------------------------------------|---------|---------------------------------------|
|      | · 2024.05.15 15:46:47.887                   | Trades                         | '999901059': market buy 1 EURUSD.K                                                 |         |                                       |
|      | · 2024.05.15 15:46:47.892                   | Trades                         | '999901059': accepted market buy 1 EURUSD.K                                        |         |                                       |
|      | · 2024.05.15 15:46:47.893                   | Trades                         | '999901059': deal #35534 buy 1 EURUSD.K at 1.08614 done (based on order #292870)   |         |                                       |
|      | · 2024.05.15 15:46:47.893                   | Trades                         | '999901059': order #292870 buy 1 / 1 EURUSD.K at 1.08614 done in 6.305 ms          |         |                                       |
|      | · 2024.05.15 15:46:56.668                   | Trades                         | '999901059': market sell 1 GBPUSD.K                                                |         |                                       |
|      | · 2024.05.15 15:46:56.674                   | Trades                         | '999901059': accepted market sell 1 GBPUSD.K                                       |         |                                       |
|      | · 2024.05.15 15:46:56.675                   | Trades                         | '999901059': deal #35536 sell 1 GBPUSD.K at 1.26468 done (based on order #292872)  |         |                                       |
|      | · 2024.05.15 15:46:56.678                   | Trades                         | '999901059': order #292872 sell 1 / 1 GBPUSD.K at 1.26468 done in 9.761 ms         |         |                                       |
|      | · 2024.05.15 15:47:00.966                   | Trades                         | '999901059': market buy 1 XAUUSD.K                                                 |         |                                       |
|      | 2024.05.15 15:47:00.972                     | Trades                         | '999901059': accepted market buy 1 XAUUSD.K                                        |         |                                       |
|      | <ul> <li>2024.05.15 15:47:00.974</li> </ul> | Trades                         | '999901059': deal #35537 buy 1 XAUUSD.K at 2373.580 done (based on order #292873)  |         |                                       |
|      | 2024.05.15 15:47:00.975                     | Trades                         | '999901059': order #292873 buy 1 / 1 XAUUSD.K at 2373.580 done in 8.772 ms         |         |                                       |
|      | · 2024.05.15 15:47:05.196                   | Trades                         | '999901059': market sell 1 XAGUSD.K                                                |         |                                       |
|      | · 2024.05.15 15:47:05.203                   | Trades                         | '999901059': accepted market sell 1 XAGUSD.K                                       |         |                                       |
| D18U |                                             | Trades                         | '999901059': deal #35538 sell 1 XAGUSD.K at 29.05190 done (based on order #292874) |         |                                       |
| R    | · 2024.05.15 15:47:05.204                   | Trades                         | '999901059': order #292874 sell 1 / 1 XAGUSD.K at 29.05190 done in 8.396 ms        |         | ~                                     |
| Ara  | İşlem   Risk Analizi   Ge                   | çmiş   Haberler   Posta kutusu | Takvim   Şirket   Uyanlar   Makaleler   Kod Kütüphanesi   Uzmanlar Günlük          |         | 🗎 Mağaza 🛞 Sinyaller 🔶 VPS 📫 Sinayıcı |
| Ya   | rdım icin F1'e basın                        |                                |                                                                                    | Default | 5.59 ms                               |

# 6. Grafikler

FXBox açıldığında ana ekranda dört adet grafik gelir. Bu grafiklerden, paritelerin anlık fiyat değişiklikleri görüntülenir. Herhangi bir ürünün üzerinde sağ tıklayarak ilgili ürünün grafiğini açabilirsiniz. Araç çubuğu üzerinden kısa yol ile istediğiniz grafiği görüntüleyebilirsiniz.

🗊 999901059 - FXBOX-Demo: Deneme Hesabı - Hedge - Yapi Kredi Yatirim Menku

| Dosya       | Görünüm        | Ekle       | Çizelgeler  | Araçlar  | Pencere  | Yardım   |    |
|-------------|----------------|------------|-------------|----------|----------|----------|----|
| Yeni        | Çizelge        |            | ×           | XAGUS    | D.K      | M5 M15   | M3 |
| Silin       | eni Aç         |            | •           | XAUUS    | D.K      |          | ×  |
| Profi       | iller          |            | •           | USDTRY   | (.К      | Alış Dü  | ^  |
| Кара        | ıt             |            | Ctrl+F4     | EURUSE   | О.К      | 28.46200 |    |
| 🕑 Kayd      | let            |            | Ctrl+S      | GBPUS    | D.K      | 2355.300 |    |
| 🔊 Resir     | m Olarak Kayd  | let        |             | USDJPY   | .κ       | 32.25938 |    |
|             |                |            |             |          |          | 1.08140  |    |
| 📒 Veri I    | Klasörünü Aç   | C          | trl+Shift+D | Tier-2   | •        | 1.25850  |    |
| 📇 Vard      | ur.            |            | Ctrl+ P     | EURUSE   | <b>)</b> | 154.766  |    |
| (_) 1020    | "<br>ä         |            | Cultr       | Cfd-T2   | +        | 0.90449  |    |
| l Bask      | i Onizleme     |            | L           | 10:02:25 | 0.00213  | 0.60034  |    |
| tligi Yazıc | :ı Ayarları    |            |             | 16:02:25 | 104.004  | 103.245  |    |
| + Heca      | an Ac          |            |             | 16:02:26 | 1.08186  | 1.08640  |    |
|             | · · · ·        |            |             | 16:02:26 | 18448.65 | 18299.05 |    |
| iemi        | inat           |            |             | 16:02:25 | 5278.25  | 5242.75  |    |
| 🖓 Çeki      | len            |            |             | 16:02:25 | 0.66779  | 0.66229  | v  |
| 🙎 İşlen     | n Hesabına Gir | riş        |             |          |          |          |    |
| 🌐 Web       | Trader'a Giriş | Yap        |             |          |          |          | ×  |
| P MQL       | .5.community   | 'e Giriş \ | /ap         |          |          |          |    |
| 🗧 Çıkış     | i              |            |             |          |          |          |    |

| Dosya      | Görünüm          | Ekle         | Çiz | elgeler      | Ar         | açlar    | Pencere  |     | Yardım  |           |
|------------|------------------|--------------|-----|--------------|------------|----------|----------|-----|---------|-----------|
|            | -   • ·          | ~ ~          | \$∕ | ∕            | Т          | <u>^</u> | ▼ M1     | M5  | M15     | M3        |
| Piyasa Göz | lemi: 16:03:0    | 03           |     |              |            |          |          |     |         | ×         |
| Sembol     |                  | Satış        |     | Alış         | Za         | aman     | Satış Y  | AI  | ış Dü   | $^{\sim}$ |
| N XAGU     | SD.K             | 28.98300     | 29. | 02800        | 16         | :03:03   | 29.17290 | 28  | 3.46200 |           |
| 😕 XAUU     | SD.K             | 2370.220     | Ð   | Yeni E       | mir        |          |          |     | 55.300  |           |
| USDTR      | Y.K              | 32.26406     |     | Çizelg       | e Peno     | eresi    |          |     | .25938  |           |
| 😕 EURUS    | SD.K             | 1.08531      | -~~ | Tik Gr       | afiği      |          |          |     | .08140  |           |
| SBPUS      | SD.K             | 1.26379      |     | Pivasa       | -<br>Derin | liăi     | Alt      | +B  | .25850  |           |
| USDJP      | Y.K              | 155.229      | ~   | Onciv        | on Vör     |          |          | _   | 54.766  |           |
| SOUN <     | AD.K             | 0.90684      |     | öpsiy        |            | leunn    |          |     | .90449  |           |
| AUDC       | HF.K             | 0.60160      |     | Ozellii      | ¢          |          |          |     | .60034  |           |
| AUDJP      | Y.K              | 103.322      | ۵   | Popu         | o Fiyatl   | lar      |          | F10 | 03.245  |           |
| ► EURUS    | SD               | 1.08031      |     | Gizle        |            |          | Del      | ete | .08640  |           |
| ↘ NDX.K    | ↘ NDX.K 18401.95 |              |     | Tümünü Gizle |            |          |          |     | 299.05  |           |
| ⊠ S&P.K    |                  | 5269.00      |     | Tumu         | nu 012     | ie .     |          |     | 242.75  |           |
| ⊔ AUDU     | SD.K             | 0.66568      | _   | Tümü         | nü Gös     | ster     |          |     | .66229  | ~         |
| Sembol     | er Detay         | ılar   İşleı | \$  | Semb         | oller      |          | Ctrl     | +U  |         |           |
| Kılavuz    |                  |              |     | Setler       |            |          |          | •   |         | x         |
| 钌 FXBO     | X MT5 Tern       | ninal        |     | Sırala       |            |          |          | •   |         |           |
| 🖶 😤 H      | lesaplar         |              | Ø   | Dışa A       | ktar       |          |          |     |         |           |
|            | FXBOX-           | Demo         |     |              |            |          |          |     |         |           |
| 🗄 🗚 G      | östergeler       |              |     | Sisten       | n Renk     | lerini K | lullan   |     |         |           |
| 🛉 🕂 🔂      | Izman Danış      | şmanlar      |     | Göste        | r Milisa   | aniyele  | er       |     |         |           |
| 🛉 🕂 📙 K    | odlar            |              | ~   | Süresi       | Biteni     | Otom     | atik Sil |     |         |           |
| - 😥 H      | lizmetler        |              | ~   | Otom         | atik Ay    | /arla    |          |     |         |           |
| 🗄 🚊 N      | lağaza           |              | ~   | Izgara       |            |          |          |     |         |           |
|            |                  |              |     | Sütun        | lar        |          |          | ۲   |         |           |
| Genel      | Sık Kullan       | ılanlar      |     |              |            |          |          |     |         | ĺ         |

🗊 999901059 - FXBOX-Demo: Deneme Hesabı - Hedge - Yapi Kredi Yatirim Menku

Ana Menüde yer alan Çizelgeler sekmesinin altındaki özellikleri kullanarak grafikler üzerinde istediğiniz değişiklikleri yapabilir, grafiğin türünü ve zaman aralığını değiştirebilir, trend çizgileri ekleyebilirsiniz. Ayrıca grafik üzerinde sağ tıkla işlem girebilirsiniz. Tüm bu araçların kısa yolarına Araç Çubuğu üzerindeki çizelgeler menüsünden de ulaşabilirsiniz. Grafiği çubuk formatında, mum formatında ve çizgi formatında görüntülenebilir. İstenilen alanda büyütme/ küçültme yapılabilir.

| Dosya           | Görünüm          | Ekle        | Çiz       | elgeler   | Araçlar   | Pencere       | Yardım  |    |
|-----------------|------------------|-------------|-----------|-----------|-----------|---------------|---------|----|
|                 | -   ¢ ·          | ~ ~         |           | Piyasa D  | erinliği  | Alt+B         | M15     | M3 |
| Piyasa Göz      | lemi: 16:03:     | 52          | <i>46</i> | Gösterg   | e Listesi | Ctrl+I        |         | x  |
| Sembol          |                  | Satış       |           | Nesnele   | r         | •             | ış Dü   | ^  |
| N XAGU          | SD.K             | 29.02300    | P         | Uzman l   | istesi    |               | 3.46200 |    |
| 🗵 XAUU          | SD.K             | 2371.930    |           |           |           |               | 355.300 |    |
| SDTR            | Y.K              | 32.26282    | 11        | Çubuk 0   | Grafiği   | Alt+ <u>1</u> | 2.25938 |    |
| ⇒ EURUS         | SD.K             | 1.08560     | - ÓÛ      | Mum G     | rafiği    | Alt+ <u>2</u> | 1.08140 |    |
| ↗ GBPUS         | SD.K             | 1.26423     | ~         | Çizgi Gr  | afiği     | Alt+ <u>3</u> | 1.25850 |    |
| 😕 USDJP         | Y.K              | 155.202     |           | 720020    | dilimleri | •             | 154.766 |    |
| Solution ≥ AUDC | AUDCAD.K 0.90687 |             |           |           | anninen   | ĺ             | 0.90449 |    |
| Solution ≥ AUDC | HF.K             | 0.60157     |           | Şabionia  | ar        |               | 0.60034 |    |
| ↗ AUDJP         | Y.K              | 103.328     | ₩         | Izgara    |           | Ctrl+G        | 103.245 |    |
| ≥ EURUS         | SD               | 1.08060     | ¢¢→       | Otomati   | ik Kaydır |               | 1.08640 |    |
| ↗ NDX.K         | [                | 18401.55    | ¢Ól←      | Grafik Ta | 1         |               | 3299.05 |    |
| ⊇ S&P.K         |                  | 5269.00     |           | ordine is |           |               | 5242.75 |    |
| ⊔ AUDU          | SD.K             | 0.66583     | <b>~</b>  | Hacimle   | er 🛛      | Ctrl+K        | 0.66229 | ¥  |
| Sembol          | ler Detay        | 'lar   İşle | <i>.</i>  | Tik Haci  | mleri     | Ctrl+L        |         |    |
| Kılavuz         |                  |             |           | İşlem Se  | viyeleri  |               |         | x  |
| SFXBO           | X MT5 Tern       | ninal       | 0         | İslem Ge  | ecmisi    |               |         |    |
| ⊨ <u>8</u> H    | lesaplar         |             | -         | ,         |           |               |         |    |
| <b>.</b>        | FXBOX-           | Demo        | Ð         | Büyüt     |           | +             |         |    |
|                 | östergeler       |             | Q         | Küçült    |           | -             |         |    |
| 🗎 🗄 🗝 🔽         | Izman Danış      | manlar      | δõ        | Adım Ad   | dım       | F12           |         |    |
|                 | odlar            |             | ~         | ö mu      |           | 50            |         |    |
| - 1 🕄 H         | lizmetler        |             | ŝ         | Uzellikle | r         | F8            |         |    |
| 🗄 ··· 📇 🛚 🗎     | lağaza           |             |           |           |           |               |         |    |
|                 |                  |             |           |           |           |               |         |    |
| h ,             |                  |             |           |           |           |               |         |    |

🗊 999901059 - FXBOX-Demo: Deneme Hesabı - Hedge - Yapi Kredi Yatirim Menkı

Genel Sık Kullanılanlar

Grafik ile ilgili renk, tür gibi ayarlar Çizelgeler/ Özellikler menüsünden değiştirilebilir.

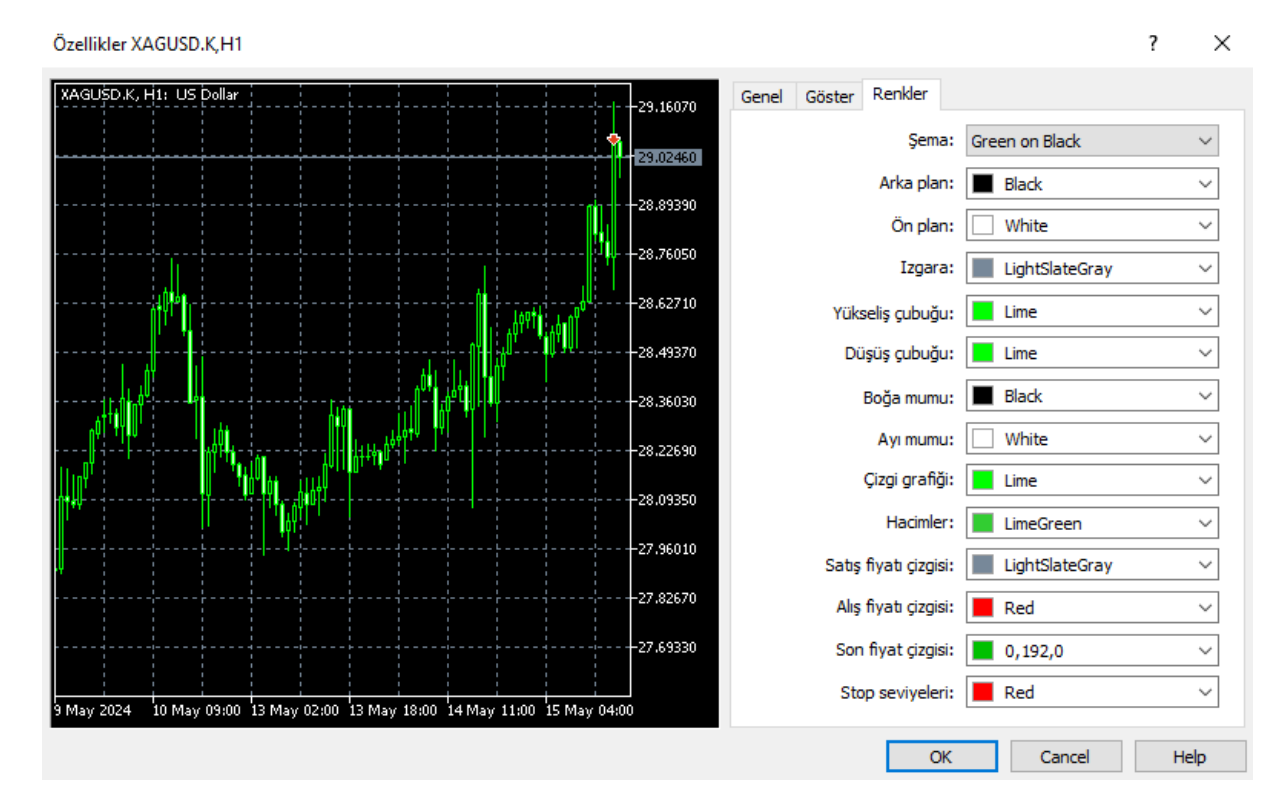

Kişisel ayarlar ise Araçlar / Seçenekler menüsünden değiştirilebilir.

| * 555501055 - TABOA-Deno, Deneme riesabi - rieuge - Tapi kreur taunin menkui Degener A. | 57 | 999901059 - FXB | 30X-Demo: Deneme | Hesabi - Hedge - | Yapi Kredi Yatirim | Menkul Degerler A.S |
|-----------------------------------------------------------------------------------------|----|-----------------|------------------|------------------|--------------------|---------------------|
|-----------------------------------------------------------------------------------------|----|-----------------|------------------|------------------|--------------------|---------------------|

| Dosya Görünüm           | Ekle     | Çizelgeler | Araçlar Pencere Yardım                  |        |
|-------------------------|----------|------------|-----------------------------------------|--------|
| <b>□</b> + 1            | ~ ~      | % ≣        | 于 Yeni Emir                             | F9     |
| Piyasa Gözlemi: 16:05:0 | 04       |            | 📋 Strateji Sınayıcı Temsilci Yöneticisi | F6     |
| Sembol                  | Satış    | Alış       | IDE MetaQuotes Language Derlevicisi     | F4     |
| ↗ XAGUSD.K              | 29.01160 | 29.05900   | M Görey Vöneticici                      | E2     |
| XAUUSD.K                | 2371.940 | 2372.540   |                                         | 12     |
| USDTRY.K                | 32.26400 | 32.27056   | 💑 Global Değişkenler                    | F3     |
| ≥ EURUSD.K              | 1.08595  | 1.08611    | 🚊 MQL5 Mağaza                           |        |
| SBPUSD.K                | 1.26481  | 1.26509    | (iii) MOL5 Sinvaller                    |        |
| ↗ USDJPY.K              | 155.129  | 155.148    |                                         |        |
| >> AUDCAD.K             | 0.90716  | 0.90790    | 🦕 MQL5 Sanal Barındırma                 |        |
| ↗ AUDCHF.K              | 0.60169  | 0.60242    | 🗘 Seçenekler                            | Ctrl+0 |

Seçenekler

| Sunucu Çizelgeler                 | İşlem   | Uzman Danışmanlar       | OpenCL             | Olaylar       | Bildirimler  | Eposta   | FTP | Topluluk |      |
|-----------------------------------|---------|-------------------------|--------------------|---------------|--------------|----------|-----|----------|------|
|                                   | Г       | Renkli Baskı            |                    |               |              |          |     |          |      |
|                                   |         | i İslem aecmisini aöste | r                  |               |              |          |     |          |      |
|                                   | ~       | İşlem seviyelerini gös  | ter                |               |              |          |     |          |      |
|                                   |         | İslem düzevlerini sür   | ükleverek          | etkinlestir   | in           |          |     | ~        |      |
|                                   |         | Ack pozisvonlar ve e    | ,<br>mirler icin ( | rafik veri    | erini öncede | en vükle |     |          |      |
|                                   |         | Olusturduktan sonra     | nesne öze          | lliklerini gʻ | ister        | ,        |     |          |      |
| Nesneyi tek tuşla seç             |         |                         |                    |               |              |          |     |          |      |
| 🗌 Hassas zaman ölçeği             |         |                         |                    |               |              |          |     |          |      |
| Oluşturulduktan sonra nesneyi seç |         |                         |                    |               |              |          |     |          |      |
| Çekim hassasiy                    | yeti: 1 | .0 ~                    |                    |               |              |          |     |          |      |
| Maks, çubuk sa                    | yısı: 1 | .00000 ~                |                    |               |              |          |     |          |      |
| -                                 | -       |                         |                    |               |              |          |     |          |      |
|                                   |         |                         |                    |               | C            | Ж        | Car | ncel     | Help |